# Anleitung Webclient Deskline 3.0 für Hotels

| 1.  | A                  | Allgemein                                   |   |  |  |  |
|-----|--------------------|---------------------------------------------|---|--|--|--|
| 2.  | L                  | Login                                       | 2 |  |  |  |
| 3.  | F                  | PMS-Hotelsystem                             | 3 |  |  |  |
| 4.  | [                  | Deskline Channel Manager                    | 3 |  |  |  |
| 5.  | S                  | Stammdaten                                  | 1 |  |  |  |
|     | 5.1                | Unterkunft                                  | 1 |  |  |  |
|     | 5.2                | Allgemeine Hoteldaten (Blaue Farbe)         | 1 |  |  |  |
| 5.3 |                    | B Hotel-Beschreibung (Blaue Farbe)          | 5 |  |  |  |
|     | 5.4                | Hotelbilder (Blaue Farbe)                   | 5 |  |  |  |
|     | 5.5                | 6 Hotel-Kriterien                           | ) |  |  |  |
|     | 5.6                | Allgemeine Zimmerdaten (Grüner Bereich)10   | ) |  |  |  |
|     | 5.7                | Wartungskalender (Hotel, Grüner Bereich) 12 | 2 |  |  |  |
|     | 5.8                | 3 Verfügbarkeit / Kontingentwartung13       | 3 |  |  |  |
|     | 5.9                | Preiswartung (Preistemplate erstellen)13    | 3 |  |  |  |
|     | 5.9                | 0.1 Saisonzeitentemplates:                  | 1 |  |  |  |
|     | 5.9                | 9.2 Preistransparents nach EU Richtlinie1   | 5 |  |  |  |
|     | 5.9                | 0.3 Kinderermässigung                       | õ |  |  |  |
|     | 5.9                | 9.4 Pauschale Ermässigungen16               | ō |  |  |  |
|     | 5.9                | 0.5 Zuweisung von Preistemplates1           | 7 |  |  |  |
|     | 5.1                | 0 An und Abreise                            | 3 |  |  |  |
|     | 5.1                | 1 Verkaufsregeln 19                         | ) |  |  |  |
|     | 5.1                | 2 Buchungssimulation                        | ) |  |  |  |
| 6.  | I                  | Info Center                                 | ) |  |  |  |
|     | 6.1                | Veranstaltungen                             | ) |  |  |  |
|     | 6.2                | 2 Info System 2:                            | L |  |  |  |
|     | 6.3                | Nachrichten übersicht                       | L |  |  |  |
| 7.  | ŀ                  | Home 21                                     | L |  |  |  |
| 8.  | Booking Manager 22 |                                             |   |  |  |  |
| 9.  | E                  | Bewertungsmanager                           |   |  |  |  |

# 1. Allgemein

Die bestehenden Daten aus der Desklineversion 2.0 wurden zum grössten Teil kopiert und übernommen. Trotz den vielen Automatismen kann es aber zu Fehlern gekommen sein. Wir bitten sie daher ihre Objekte gut zu überprüfen und gegebenenfalls Fehler auszumerzen. Bei Fragen oder Probleme steht ihnen natürlich das Personal der jeweiligen Tourismusbüros im Rat und Tat zur Seite. **Wichtiger Punkt:** 

Falls ihr Hotel nach erfolgreichem Login nicht wie in der Grafik aufgeführt ist, nehmen sie bitte unverzüglich Kontakt mit dem jeweiligen Tourismusbüro auf. Wir werden das Problem schnellstmöglich beheben.

**Achtung:** *diverse Sachen in dieser Anleitung sind nicht in jeder Station zur Bearbeitung freigebenden!* 

Falls Sie inaktive Fenster oder Menüs angezeigt bekommen, fehlt ihnen die nötige Berechtigung vom Tourismusbüro zur Bearbeitung dieser Punkte.

# 2. Login

Der Link zum Webclient lautet: <u>http://webclient.deskline.net/SAA/de/Login</u>

Den Link finden Sie ausserdem auch auf den jeweiligen Tourismuswebseiten.

Die bestehenden Passwörter vom Deskline 2.0 wurden übernommen und behalten ihre Gültigkeit auch im Neuen System Deskline 2.0.

Leider ist es im neuen Deskline 3.0 aus sicherheitstechnischen Gründen nicht mehr möglich ihnen ein bestehendes Passwort mitzuteilen. Das lokale Tourismusbüro hat aber die Möglichkeit das Passwort zurückzusetzten und ihnen ein neues zuzustellen.

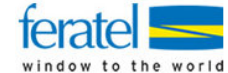

Fiesch/Eggishorn Tourismus 3984 Fiesch

| Home Data Manager Info Center Booking Manager         |  |  |  |  |  |  |
|-------------------------------------------------------|--|--|--|--|--|--|
| Unterkunft                                            |  |  |  |  |  |  |
|                                                       |  |  |  |  |  |  |
| Leistungsträger                                       |  |  |  |  |  |  |
| Info Allgemeine Daten Beschreibungen Bilder Kriterien |  |  |  |  |  |  |
| Name Alpenblick Wellnesshotel (FHOTF012)              |  |  |  |  |  |  |

#### 3. **PMS-Hotelsystem**

Deskline 3.0 biete die Möglichkeit ihr internes PMS Hotelsystem mit dem Deskline 3.0 zu verknüpfen. D.h. Sie können zukünftig die Wartung wie Preise, Kontingente und Konditionen direkt in Ihrem PMS System pflegen und dann automatisch über die Schnittstelle zu Deskline 3.0 und den neuen Channel Manager 3.0 von Deskline abgleichen.

Deskline 3.0 unterstützt jetzt schon 30 PMS Systeme wie:

- Fidelio •
- Protel

- EasyHot / Reconline
- Hogatex
- HS/3
- Aida
- Gastrodata
- ALGO Hotel
  - Novacom

Anbindung wird laufend ausgebaut.

- Capcorn •
- Casablanca
- Computer Raffalt-Vilicotel
- Datron-Winotel
- EBS-Elite •
- Gastrodat •
- **GMS-Felix**
- Hotel Booking Solution
- Cultuzz •

- Hugin Sweda Top Office
- Seekda
- GIS
- HotMax
- SITEC
- Viertl-Gastex
- Hotline Frontoffice
- Velox Software
- HotelSpider •

#### **4**. **Deskline Channel Manager**

Deskline bietet neu eine Channel Manager für Hotels an. In Zukunft besteht die Möglichkeit die Kontingente von einem System her automatisch in über 30 Buchungskanälen abzugleichen. (Teils durch Feratel ausgehandelte Sonderkonditionen und tieferen Kommissionen.)

- HRS
- Valais.ch •
- Expedia
- Booking.com
- Lastminute •
- Hotel.de •
- Venere •
- ٠ TisCover (in Arbeit)
- reisen.de •
- ab-in-den-urlaub.de •
- Hotels.nl •
- Bratislavahotelstart.com
- Budapesthotelstart.com •
- Der Hotel ٠
- Escapio.com •
- hotelreservation.com

- Switzerland Travel Centre
- mySwitzerland.ch
- Travco •
- Travel24
- ultra.net •
- Urlaubstours.de •
- Viennahotelstart.com •
- Web.res
- inthotels.com •
- Kurzurlaub.de •
- Laterooms •
- Nethotels
- Pegasus •
- Spahotelstart.com •
- hotelreservierung.de
- ٠ Hotelspecials.nl

Weiter Infos und eine gesonderte Anleitung folgen nach der Umstellung und/oder an den Infoveranstaltungen im Dezember.

## 5. Stammdaten

#### 5.1 Unterkunft

Auf der ersten Seite des Datenmanagers sehen Sie die von Ihnen verwalteten Objekte.

| Blau => Leistungsträger => Hotel                                                 |                                             |                   |
|----------------------------------------------------------------------------------|---------------------------------------------|-------------------|
| Grün => Leistung => Zimmer                                                       |                                             |                   |
| Fiesch/Eggishorn Tourismus<br>3984 Fiesch                                        |                                             |                   |
| Home Data Manager Info Center Booking Manager                                    |                                             |                   |
| Unterkunft                                                                       |                                             |                   |
| Leistungsträger                                                                  |                                             |                   |
| Info Allgemeine Daten Beschreibungen Bilder                                      | Kriterien                                   |                   |
| Name<br>Alpenblick Wellnesshotel (FiHOTF012)                                     |                                             |                   |
|                                                                                  |                                             |                   |
| Leistungen                                                                       | Produkte                                    |                   |
| Info Allgemeine Daten Verfügbarkeit Beschreibungen                               | Info Allgemeine Daten Preise                | An/Abreise        |
| Bilder Kriterien Monatskalender                                                  | Verkaufsregeln Produktbeschr. Produktbilder | Simuliere Buchung |
| Name                                                                             | Name                                        | Preis An/Ab VR    |
| Doppelzimmer, Dusche oder Bad, WC                                                | Doppelzimmer                                | 000               |
| Einzelzimmer, Dusche oder Bad, WC<br>Doppelzimmer, Dusche oder Bad, WC, Superior | Zeige inaktive Produkte                     |                   |
|                                                                                  |                                             |                   |

Neu sehen Sie auf einen Blick ob alle nötigen Informationen für eine Buchung hinterlegt sind.

#### 5.2 Allgemeine Hoteldaten (Blaue Farbe)

Unter den Allgemeinen Daten sind die Adressinformationen zum Hotel usw. hinterlegt. Bitte überprüfen sie ob die Adresszuweisungen stimmen.

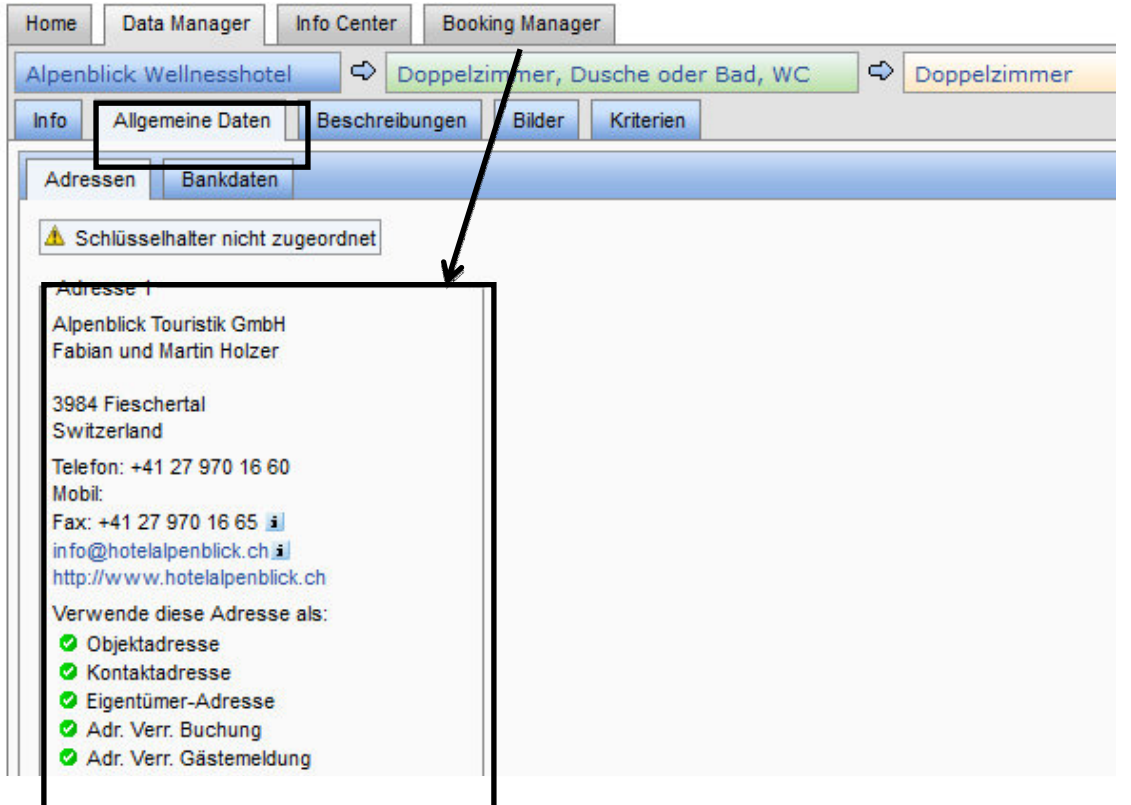

## 5.3 Hotel-Beschreibung (Blaue Farbe)

Hier können Sie die Beschreibung ihres Hotels überprüfen.

**Neu im Deskline 3.0**: der Beschreibungstext kann nun mit einem Gültigkeitsdatum versehen werden. Somit werden die Texte automatisch für eine vordefinierte Zeitperiode ein und ausgeblendet werden. (Sinnvoll bei Beschreibungen für Sommer und Winter)

| Home Data Manager                                                                                  | Info Center                                                            | Booking Manager                                                                  | Anfragepool                                                                                                    |                                                                                         |
|----------------------------------------------------------------------------------------------------|------------------------------------------------------------------------|----------------------------------------------------------------------------------|----------------------------------------------------------------------------------------------------|-----------------------------------------------------------------------------------------|
| Adele C Appart                                                                                     | ement/Fewo, I<br>Beschreibu                                            | Dusche oder Bad,<br>Ingen Bilder                                                 | WC C 6-Bettwohnung                                                                                                    |                                                                                         |
| prache Deutsch<br>Leistungsträger-Beschro                                                          | Periode Im                                                             | mer 🕌                                                                            |                                                                                                    |                                                                                         |
| Geniessen Sie 3<br>gelegenen Ferie<br>Dörfer und Berg<br>grosszügig eing<br>und Ihnen das (        | Chren verd:<br>enchalet m:<br>ge. Das kon<br>gerichtet.<br>Chalet vor: | ienten Urlaub<br>it unverbaute<br>mfortatel und<br>Bei der Anku<br>stellen und d | im allein bewohnten, sehr<br>r Aussicht über das Tal un<br>heimelig gebaute Chalet i<br>ft in Fiesch werden wir Si<br>ie Schlüssel übergeben. | ruhig und sonnig<br>d die umliegenden<br>st sehr geräumig und<br>e persönlich empfangen |
| Beschreibungs-Optione<br>Beschreibung gültig<br>Von-Datum 1<br>Bis-Datum 31<br>CONVERT, 26.09.2011 | Immer O Period                                                         | de                                                                               | Systeme<br>Lokal<br>Internet<br>Katalog                                                                                                    | System ID                                                                               |
| Aktualisieren Als                                                                                  | neuen Text spei                                                        | chern Löschen                                                                    | ] [                                                                                                    |                                                                                         |

Die Beschreibungen können in diversen Sprachen aufgenommen und im Internet angezeigt werden. Zurzeit sind folgende Sprachen freigeschaltet: Deutsch, Englisch, Französisch, Italienisch und Holländisch.

In der Leistungsträger Konditionen Beschreibung werden zusätzliche Leistungen wie z.B.:

- Haustiere +10CHF pro Tag
- Gratis WLAN / Internet
- Gratis Parkplätze

hinterlegt.

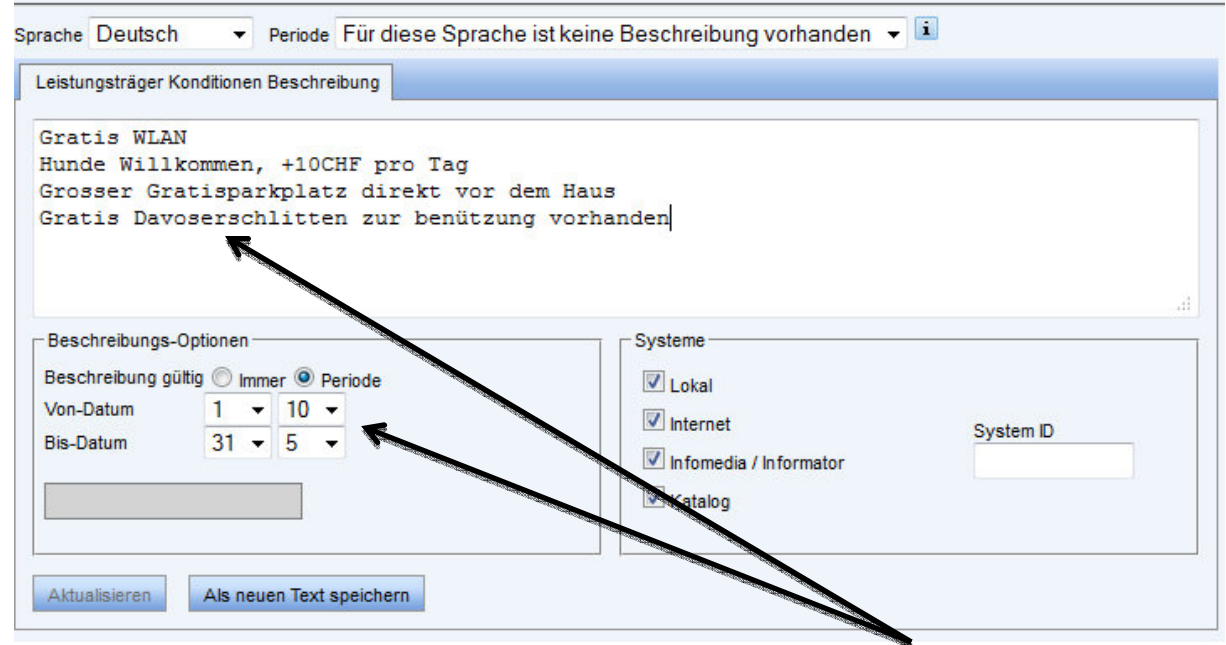

In diesem Beispiel sehen wir dass dieser Text nur zwischen dem 01. Oktober und dem 31. Mai angezeigt wird. (Macht ja auch Sinn, denn im Sommer braucht wohl niemand ein Schlitten)

## 5.4 Hotelbilder (Blaue Farbe)

Im Menü Bilder können die Bilder des Gebäudes/Leistungsträgers überprüft werden. Achtung: hier haben Innenansichtsbilder der Wohnung nichts verloren. Die kommen später. Neu: im Deskline 3.0 können neu auch Videos hinterlegt werden.

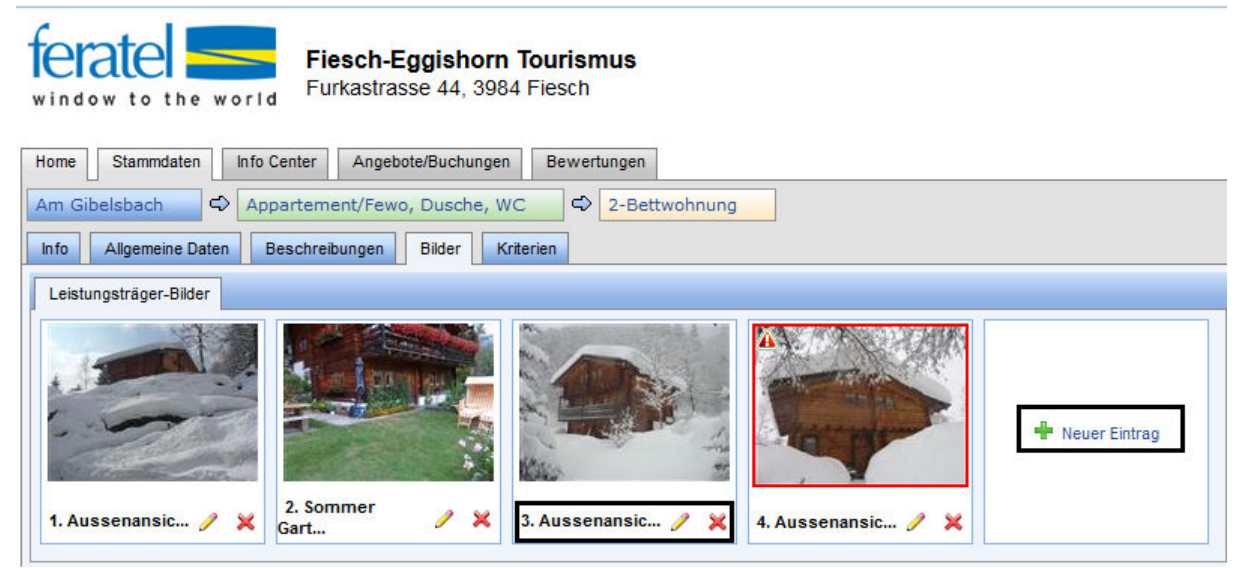

Um ein Bild anzupassen oder zu löschen, klicken Sie auf den jeweiligen Button. (X zum Löschen und der Stift zum Bearbeiten)

Neue Bilder können Sie selber unter dem Eintrag "Neuer Eintrag" hochladen oder schicken Sie die Bilder bitte in guter Qualität an das jeweilige Tourismusbüro.

Ein roter Rahmen und Text bedeutet dass das Bild nicht der erwünschten Qualität entspricht. Bitte tauschen sie es gegen ein qualitativ Besseres aus.

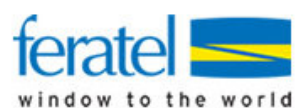

Fiesch-Eggishorn Tourismus

Furkastrasse 44, 3984 Fiesch

| Home Stammdaten Info Cent  | r Angebote/Buchungen    | Bewertungen   |                                                                                                    |
|----------------------------|-------------------------|---------------|----------------------------------------------------------------------------------------------------|
| Am Gibelsbach 🗢 Appart     | ement/Fewo, Dusche, WC  | 2-Bettwohnung |                                                                                                    |
| Info Allgemeine Daten Besc | nreibungen Bilder Krite | rien          |                                                                                                    |
| Bild                       |                         |               |                                                                                                    |
| - Bildname und Dateinfad   |                         |               |                                                                                                    |
| Name Aussenansicht Winter  | Übersetzungen           |               |                                                                                                    |
|                            | obersetzengen           |               |                                                                                                    |
| Dateiort                   | Bild wählen             |               |                                                                                                    |
| Reihung 4 v i Zeige meh    | Optionen                |               |                                                                                                    |
| Aussenansight Winter       |                         |               |                                                                                                    |
|                            |                         |               | Dieses Bild ist für eine optimale<br>Internetdarstellung zu klein (448 x<br>336 Pixel). Wir empfehlen Ihnen,<br>dieses Bild in einer neuen Version mit<br>einer Auflösung von mindestens 600<br>x 450 Pixel neu hoch zu laden. |
|                            |                         |               | Größe: 32 KB<br>Breite x Höhe: 448 x 336<br>Bild in Originalgröße ansehen<br>Letzte Änderung: IMHASLY, 25.06.2013<br>Speichern Abbrechen                                                                                       |

Unter Reihung kann mit der Nummer gewählt werden in welcher Reihenfolge das Bild angezeigt wird.

Durch den Knopf "Bild wählen" kann das bestehende Bild ersetzt werden.

Unter Zeige mehr Optionen können zusätzliche Einstellungen usw. definiert werden.

#### Einstellungen wir Bild nur im Sommer oder Winter anzuzeigen stehen hier zur Auswahl. (Automatischer Saisonaler Bilderwechsel)

| Info Stammdaten info Center<br>Am Gibelshach ↔ Appartem<br>Info Allgemeine Daten Beschreil<br>Bild | Angebote/Buchungen<br>ent/Fewo, Dusche, WC<br>bungen Bilder Krite | rien                                                              |                                                                                                    |
|----------------------------------------------------------------------------------------------------|-------------------------------------------------------------------|-------------------------------------------------------------------|----------------------------------------------------------------------------------------------------|
| Name Aussenansicht Winter<br>Dateiort<br>Reihung 4 v i Optionen ausb                               | Übersetzungen<br>Bild wählen                                      |                                                                   |                                                                                                    |
| Gültigkeiv<br>Bild gültig ○ Immer<br>● Von-Datum 1 ∨<br>Bis-Datum 30 ∨ 4                           | 11 v<br>4 v                                                       | Systeme<br>Lokal<br>Internet<br>Infomedia / Informator<br>Katalog | System ID                                                                                                    |
| Aussenansicht Winter                                                                               |                                                                   | Diese<br>Intern<br>336 P<br>diese<br>einer<br>x 450               | es Bild ist für eine optimale<br>hetdarstellung zu klein (448 x<br>Pixel). Wir empfehlen Ihnen,<br>es Bild in einer neuen Version mit<br>Auflösung von mindestens 600<br>) Pixel neu hoch zu laden. |

| Bild                                            |                        |                                                    |
|-------------------------------------------------|------------------------|----------------------------------------------------|
| r Bild-Name                                     |                        |                                                    |
| Did Hallio                                      |                        | Ein neues Bild kann<br>über den "Suchen            |
|                                                 |                        | werden.                                            |
| ⊢ Bildname und Dateipfad                        |                        |                                                    |
| Name Hotel Alpenblick                           | Lokal                  |                                                    |
| Dataiort                                        | Internet               |                                                    |
|                                                 | Infomedia / Informato  | Die Bildreihenfolge                                |
| Die Bildgröße darf 60 KB nicht überschreiten.   | M Katalog              | kann auch direkt im                                |
| i Die empfohlene Auflösung lautet 600 x 480 px. |                        | Bild angegeben                                     |
| _ Gūltigkeit                                    | Sonstiges              | werden.                                            |
| Bild gültig 🔘 Immer 🔍 Van Datum 1 💌 5 💌         | Reihung 1              |                                                    |
| Bis-Datum 31 V 10 V                             | Letzte Anderung CLC, 3 | <b>Neu</b> : Bilder können<br>ganz einfach saisona |
| Aktualisieren Abbrechen                         |                        | angezeigt werden                                   |

#### 5.5 Hotel-Kriterien

Die Hotelkriterien können im blauen Register "Leistungsträger/Kriterien" überprüft und angepasst werden.

| Home Data Manager Inf    | o Center Booking Manager                   |                        |                         |
|--------------------------|--------------------------------------------|------------------------|-------------------------|
| Alpenblick Wellnesshotel | Doppelzimmer, Dusche ode                   | r Bad, WC 🗢 Doppelzimm | er                      |
| Info Allgemeine Daten    | Beschreibungen Bilder Kriterien            |                        |                         |
| ~                        |                                            |                        |                         |
| Nur Guppen mit gewählten | Einträgen zeigen 🔘 Alle zeigen 🔘 Alle      | e minimieren           |                         |
| Fremdsprachen            |                                            |                        |                         |
| Kurse / Unterricht       |                                            |                        |                         |
| Wellness                 |                                            |                        |                         |
| Beauty Center            | 🔽 Dampfbad                                 | Hallenbad              | Massage auf Anfrage     |
| 🔽 Sauna                  | Whirlpool                                  |                        |                         |
| Gruppen                  |                                            |                        |                         |
| Betriebsart              |                                            |                        |                         |
| Carni/B&B                | Gruppenhotel                               | Seminarhotel           | Wanderhotel             |
| Zimmer mit Frühstück     |                                            |                        |                         |
| Sport / Freizeit         |                                            |                        |                         |
| Adventure-Touren         | Ermäßigter Eintritt ins<br>Hallen-/Freibad | E Fackelwanderung      | Hallenbad mit Süßwasser |

## 5.6 Allgemeine Zimmerdaten (Grüner Bereich)

In den grün hinterlegten Allgemeinen Daten können die Zimmerangaben angepasst werden. **Wichtig**: zuerst das gewünschte Zimmer auswählen und erst dann das gewünschte grüne Register auswählen.

| Home Data Mana er Info Center Booking Manager  |                                                               |
|------------------------------------------------|---------------------------------------------------------------|
| Unterkunft                                     |                                                               |
|                                                |                                                               |
| Leistungsträger                                |                                                               |
| Info Allgemeine Daten Beschreibungen Bilder    | r Kriterien                                                   |
| Name                                           |                                                               |
| Alpenblick Wellr esshotel (FIHOTF012)          |                                                               |
|                                                |                                                               |
|                                                |                                                               |
| Leistungen                                     | Produkte                                                      |
| Info Alleamaine Dates Verfügberkeit Resobreite |                                                               |
| Aligemeine baten Verlugbarkeit Beschreibt      | Aligemente Daten Preise AlivAdreise                           |
| Bilder Kriterien Monatskalender                | Verkaufsregeln Produktbeschr. Produktbilder Simuliere Buchung |
| Name                                           | Name Preis An/Ab VR                                           |
| Doppelzimmer, Dusche oder Bad, WC              | Einzelzimmer 🛛 🔍 📿                                            |
| Einzelzimmer, Dusche oder Bad, WC              | Zeine institue Derstellte                                     |
|                                                |                                                               |

Unter der Beschreibung können Sie für jeden Zimmertyp die Beschreibung überprüfen und anpassen.

| fo Allgemeine Daten                                                                                                    | beschlight                                                           | And the second second s |                      |       |
|----------------------------------------------------------------------------------------------------|----------------------------------------------------------------------|----------------------------------------------------------------------------------------------------|----------------------|-------|
| ache Deutsch 👻                                                                                                    | Periode Immer 👻 İ                                                    |                                                                                                    |                      |       |
| eistungs-Beschreibung                                                                                                    |                                                                      |                                                                                                    |                      |       |
| und Balkon; 300m <sup>e</sup><br>Solarium; A-la-ca:                                                                                           | Wellnessanlage mit Halle<br>te-Restaurant mit Sonnen                 | enbad, Whirlpo<br>nterrasse; Tie                                                                                                    | ol, Sauna, Dampfbad  | und   |
| und Balkon; 300m <sup>4</sup><br>Solarium; A-la-ca:<br>Beschreibungs_Ontionen                                                                 | Wellnessanlage mit Halle<br>rte-Restaurant mit Sonnen                | enbad, Whirlpo<br>nterrasse; Tie                                                                                                    | fgarage auf Wunsch   | l und |
| und Balkon; 300m <sup>4</sup><br>Solarium; A-la-ca<br>Beschreibungs-Optionen<br>Beschreibung gültig ) Imm                                     | Wellnessanlage mit Halle<br>rte-Restaurant mit Sonner                | enbad, Whirlponterrasse; Tie                                                                                                    | ool, Sauna, Dampfbad | l und |
| Beschreibungs-Optionen<br>Beschreibung gültig<br>Imm<br>Von-Datum<br>Bis-Datum                                                                | Wellnessanlage mit Halle<br>rte-Restaurant mit Sonner<br>r O Periode | enbad, Whirlponterrasse; Tie                                                                                                    | fgarage auf Wunsch   | l und |
| und Balkon; 300m <sup>±</sup><br>Solarium; A-la-ca:<br>Beschreibungs-Optionen<br>Beschreibung gültig @ Imm<br>Von-Datum 1 ~<br>Bis-Datum 31 ~ | Wellnessanlage mit Halle<br>cte-Restaurant mit Sonner                | enbad, Whirlponterrasse; Tie                                                                                                    | fgarage auf Wunsch   | l und |

Auch hier kann der Beschrieb saisonal hinterlegt werden. Analog dem Hotelbeschrieb

Die Zimmerbilder werden pro Zimmertyp hinterlegt und werden so auch im Internet und auf der Buchungsbestätigung aufgeführt.

| Home Data Manager      | Info Center Booking Manager |                     |                                                                               |                   |
|------------------------|-----------------------------|---------------------|-------------------------------------------------------------------------------|-------------------|
| Alpenblick Wellnesshot | el 🗢 Doppelzimmer, Dus      | che oder Bad, WC    | Doppelzimmer                                                                  |                   |
| Info Allgemeine Daten  | Verfügbarkeit Beschreibung  | en Bilder Kriterien | Monatskalender                                                                |                   |
| Leistungs-Bilder       |                             |                     |                                                                               |                   |
|                        | Standard Zimmer             |                     | Gültig: 1.1 - 31.12<br>Systeme: LTIC<br>Größe: 18KB<br>Typ: jpg<br>Reihung: 1 | Ändern<br>Löschen |
| Neuer Eintrag          |                             |                     |                                                                               |                   |

Die Zimmerbilder werden <u>Analog den Hotelbildern</u> gepflegt.

Die Zimmerkriterien gelten jeweils nur für das ausgewählte Zimmer und müssen für jeden unterschiedlichen Zimmertyp überprüft und ergänzt werden.

| Home   | Data Manager         | Info Center    | Booking Manager                       |                                |                               |
|--------|----------------------|----------------|---------------------------------------|--------------------------------|-------------------------------|
| Alpenb | lick Wellnesshote    |                | Doppelzimmer, Dusche oder Bad, V      | WC C Doppelzimmer              |                               |
| Info   | Allgemeine Daten     | Verfügba       | rkeit Beschreibungen Bilder           | Kriterien Monatskalender       |                               |
| Nur    | Guppen mit gewäh     | lten Einträger | n zeigen 🔘 Alle zeigen 🔘 Alle minimie | ren                            |                               |
| Campin | igplatz              |                |                                       |                                |                               |
| Aussta | ttung Zimmer/Appai   | tement         |                                       |                                |                               |
| Balk   | on                   |                | Behindertengerechtes Zimmer/App.      | Bettwäsche vorhanden           | CD-Player                     |
| 🔲 Dop  | pelbett (1 Bett/2 Ma | tratzen)       | DVD-Player                            | Einzelbett                     | Etagenbetten                  |
| 🗖 Fam  | illienzimmer/app.    |                | Fernseher                             | Geschirrspülmaschine           | 🗹 Haarfön                     |
| 🔲 Hau  | stiere mit Rückspra  | che gestattet  | Haustiere nicht erlaubt               | 🔲 Internetanschlussmöglichkeit | Kabelfernsehen                |
| Kac    | helofen              |                | Mikrowelle                            | Minibar 🗌                      | Nichtraucher Zimmer/App./Whg. |
| Offe   | ener Kamin           |                | Radio                                 | Rollstuhlgerechtes Zimmer/App. | Safe                          |

## 5.7 Wartungskalender (Hotel, Grüner Bereich)

Über das letzte Register erreicht man direkt den Wartungskalender des jeweils ausgewählten Zimmertyps.

| Alpenblick Wellnesshotel       Doppelzimmer, Dusche oder Bad, WC       Doppelzimmer         Info       Allgemeine Daten       Verfügbarkeit       Beschreibungen       Bilder       Kriterien       Monatskalender         • Doppelzimmer, Dusche oder Bad, WC (DRXT)         Zimmer 1       Letzte Önderung Verfügh : 26.09.2011       Altuelle | Home        | Data Manager     | Info Center | Booking Manager     |               |           |                |   |  |
|----------------------------------------------------------------------------------------------------|-------------|------------------|-------------|---------------------|---------------|-----------|----------------|---|--|
| Info       Allgemeine Daten       Verfügbarkeit       Beschreibungen       Bilder       Kriterien       Monatskalender         Doppelzimmer, Dusche oder Bad, WC (DRXT)         Zimmer 1                                                                                                    | Alpent      | lick Wellnesshot | el 🗢 Do     | oppelzimmer, Dusche | e oder Bad, W |           | Doppelzimme    | r |  |
| Doppelzimmer, Dusche oder Bad, WC (DRXT)  Zimmer 1 Letzte Änderung Verfügh : 26.09.2011 Aktuelie                                                                                                    | Info        | Allgemeine Daten | Verfügbark  | keit Beschreibungen | Bilder        | Criterien | Monatskalender |   |  |
| Zimmer 1                                                                                                    |             |                  |             |                     |               |           |                |   |  |
| Zimmer 1                                                                                                    | <b>a</b> Do | nnelzimmer F     | usche ode   | R Bad WC (DRXT)     |               |           |                |   |  |
|                                                                                                    | Do          | ppelzimmer, C    | usche ode   | er Bad, WC (DRXT)   |               |           |                |   |  |

#### Im folgenden Fenster klicken Sie bitte auf die Jahresansicht

|                 |       | 0.4145.00 |        |       |        |        |       |        |       |    |    |   |
|-----------------|-------|-----------|--------|-------|--------|--------|-------|--------|-------|----|----|---|
| Jahresansicht   | Mo    | natsa     | ansich | it 📋  | Alle \ | /erfüg | barke | iten   |       |    |    |   |
| Leistung wählen | 1. A  | ppar      | teme   | nt/Fe | wo, [  | Jusch  | e ode | er Bad | l, WC | •  |    |   |
| Oktober 2011    |       | Mi        | Do     | Fr    | Sa     | So     | Мо    | Di     | Mi    | Do | Fr | S |
| 6-Bettwohnung   | 1     | 19        | 20     | 21    | 22     | 23     | 24    | 25     | 26    | 27 | 28 | 2 |
| 16.000          | 1.2.2 | 0         | 0      | 0     | 0      | 0      | 0     | 0      | 0     | 0  | 0  |   |

- Um die Übersicht zu erhöhen, können im Jahreskalender die Wochenenden und bereits bestehende Buchungen ein- oder ausgeblendet werden.
- Um das Wartungsfenster wieder zu verlassen und zurück zur Übersicht zu gelangen, können Sie das Fenster ganz einfach über das Kreuz oben rechts wieder schliessen.
- Sie können schnell zwischen den An und Bareisedaten, Preise und der Verfügbarkeit wechseln indem Sie nur das gewünschte Begister anklicken.

| Verfügbarke                                     | it                  | Preise        | An/A       | breise  | Ver   | kaufs                 | regein               |              |              |              |              |              |              |              |              |              |              |              |              |             |                     |              |         |              |              |              |              |              | <b>V</b>                       |
|-------------------------------------------------|---------------------|---------------|------------|---------|-------|-----------------------|----------------------|--------------|--------------|--------------|--------------|--------------|--------------|--------------|--------------|--------------|--------------|--------------|--------------|-------------|---------------------|--------------|---------|--------------|--------------|--------------|--------------|--------------|--------------------------------|
| Vählen Sie e                                    | ine Le              | istung        | /ein Produ | kt      |       |                       |                      |              |              |              | v            | Vähler       | n Sie e      | einen        | Sales        | Chan         | inel         |              |              |             |                     |              |         |              |              |              |              |              | Zeine Wochenen                 |
| 1. Apparter                                     | nent/               | Fewo,         | Dusche     | oder Ba | , WC  |                       |                      |              |              | 1            | - ] [        | Wähl         | en Sie       | e eine       | en Sal       | les Ch       | h(¥          | Sin          | nuliere      | e Buchi     | ing                 |              |         |              |              |              |              |              | Zeige Buchunger                |
| etroffene Pr                                    | rodukt              | e - 6-B       | ettwohnu   | ng 🛓    |       |                       |                      |              |              |              |              |              |              |              |              |              |              |              |              |             |                     |              |         |              |              |              |              |              |                                |
|                                                 |                     |               |            |         |       |                       |                      |              |              |              |              |              |              |              |              |              |              |              |              |             |                     |              |         |              |              |              |              |              |                                |
|                                                 |                     |               |            |         |       |                       |                      |              |              |              |              |              |              |              |              |              |              |              |              |             |                     |              |         |              |              |              |              |              |                                |
|                                                 |                     |               |            |         |       |                       |                      |              |              |              |              |              |              |              |              |              |              |              |              |             |                     |              |         |              |              |              |              |              |                                |
| Jahresansi                                      | icht                | Mon           | atsansich  | t All   | Verf  | ügbarl                | eiten                |              |              |              |              |              |              |              |              |              |              |              |              |             |                     |              |         |              |              |              |              |              |                                |
| Jahresansi                                      | icht                | Mon           | atsansich  | t All   | Verf  | ügbarl                | eiten                |              |              |              |              |              |              |              |              |              |              |              |              |             | 1                   | 1            |         |              |              |              |              |              | <b>4</b> 01.10.2011 - 30.09.20 |
| Jahresansi<br>onat, Jahr                        | icht<br>1           | Mon           | atsansich  | t All   | Verfi | ügbarl<br>8           | eiten<br>9           | 10           | 11           | 12           | 13           | 14           | 15           | 16           | 17           | 18           | 19           | 20           | 21           | 22 2        | 3 24                | 25           | 26      | 27           | 28           | 29           | 30           | 31           | <b>4</b> 01.10.2011 - 30.09.20 |
| Jahresansi<br>onat, Jahr<br>ktober              | icht<br>1           | Mon<br>2      | atsansich  | t All   | Verfi | ügbari<br>8<br>0      | eiten<br>9<br>0      | 10<br>0      | 11<br>0      | 12<br>0      | 13<br>0      | 14<br>0      | 15<br>0      | 16<br>0      | 17<br>0      | 18<br>0      | 19<br>0      | 20<br>0      | 21<br>0      | 22 2<br>0   | 13 24<br>0 0        | 25<br>0      | 26<br>0 | 27<br>0      | 28<br>0      | 29<br>0      | 30<br>0      | 31<br>0      | <b>4</b> 01.10.2011 - 30.09.20 |
| Jahresansi<br>Ionat, Jahr<br>Iktober<br>ovember | icht<br>1<br>0<br>0 | Mon<br>2<br>0 | atsansich  | t All   | Verfi | igbari<br>8<br>0<br>0 | eiten<br>9<br>0<br>0 | 10<br>0<br>0 | 11<br>0<br>0 | 12<br>0<br>0 | 13<br>0<br>0 | 14<br>0<br>0 | 15<br>0<br>0 | 16<br>0<br>0 | 17<br>0<br>0 | 18<br>0<br>0 | 19<br>0<br>0 | 20<br>0<br>0 | 21<br>0<br>0 | 22 2<br>0 0 | 13 24<br>0 0<br>0 0 | 25<br>0<br>0 | 26<br>0 | 27<br>0<br>0 | 28<br>0<br>0 | 29<br>0<br>0 | 30<br>0<br>0 | 31<br>0<br>- | <b>4</b> 01.10.2011 - 30.09.20 |

#### Verschiedene Ansichten: Jahres- oder Monatsansicht

| Monatskalender     | - Арр | arter      | nenț  | /Few   | o, Di | ische |       | Sad   | 144 | and the second |    |    |    |    |    |    |    |    |    |    |    |    |    |    |    |        |    |    |    |       |
|--------------------|-------|------------|-------|--------|-------|-------|-------|-------|-----|----------------|----|----|----|----|----|----|----|----|----|----|----|----|----|----|----|--------|----|----|----|-------|
| Jahresansicht      | onats | ansic      |       | Alle   | Verfi | warke | eiten |       |     |                |    |    |    |    |    |    |    |    |    |    |    |    |    |    |    |        |    |    |    |       |
| Leistung wählen 1. | Appar | to and the | nt/Fe | ewo, I | Duscł | ne od | er Ba | d, WO | •   |                |    |    |    |    |    |    |    |    |    |    |    |    |    | Mi | 19 | .10.20 | 11 |    | Ge | he zu |
| Oktober 2011       | Mi    | Do         | Fr    | Sa     | So    | Мо    | Di    | Mi    | Do  | Fr             | Sa | So | Мо | Di | Mi | Do | Fr | Sa | So | Мо | Di | Mi | Do | Fr | Sa | So     | Мо | Di | Mi | Do    |
| 6-Bettwohnung      | 19    | 20         | 21    | 22     | 23    | 24    | 25    | 26    | 27  | 28             | 29 | 30 | 31 | 1  | 2  | 3  | 4  | 5  | 6  | 7  | 8  | 9  | 10 | 11 | 12 | 13     | 14 | 15 | 16 | 17    |
| Verfügbarkeit      | 0     | 0          | 0     | 0      | 0     | 0     | 0     | 0     | 0   | 0              | 0  | 0  | 0  | 0  | 0  | 0  | 0  | 0  | 0  | 0  | 0  | 0  | 0  | 0  | 0  | 0      | 0  | 0  | 0  | 0     |
| Preise             | 107,  | 00         |       |        |       |       |       |       |     |                |    |    |    |    |    |    |    |    |    |    |    |    |    |    |    |        |    |    |    |       |
| An/Abreise         |       |            |       |        |       |       |       |       |     |                |    |    |    |    |    |    |    |    |    |    |    |    |    |    |    |        |    |    |    |       |
| Verkaufsregeln     | 0     | 0          | 0     | 0      | 0     | 0     | 0     | 0     | 0   | 0              | 0  | 0  | 0  | 0  | 0  | 0  | 0  | 0  | 0  | 0  | 0  | 0  | 0  | 0  | 0  | 0      | 0  | 0  | 0  | 0     |
| Oktober 2011       | Mi    | Do         | Fr    | Sa     | So    | Мо    | Di    | Mi    | Do  | Fr             | Sa | So | Мо | Di | Mi | Do | Fr | Sa | So | Мо | Di | Mi | Do | Fr | Sa | So     | Мо | Di | Mi | Do    |
|                    | 19    | 20         | 21    | 22     | 23    | 24    | 25    | 26    | 27  | 28             | 29 | 30 | 31 | 1  | 2  | 3  | 4  | 5  | 6  | 7  | 8  | 9  | 10 | 11 | 12 | 13     | 14 | 15 | 16 | 17    |

## 5.8 Verfügbarkeit / Kontingentwartung

#### Wie passe ich die Kontingente an?

#### Schritt 1

Erstens, die gewünschten Tage markieren. Markieren Sie mit der Maus die Tage direkt im Jahresoder Monatskalender. Streichen Sie mit gedrückter linker Maustaste über die gewünschten Tage. Nach dem loslassen der Maustaste öffnet sich automatisch ein neues Fenster mit den Verfügbarkeiten.

#### Schritt 2

Im neuen Fenster haben Sie die Möglichkeit den Belegungstyp anzugeben. (Geschlossen, Eigenbelegung, Verfügbar mit der Ziffer der Anzahl freien Zimmer des Zimmertyps oder Nichtverfügbar mit der Ziffer "0")

| Jahresans   | icht | Mo | 📄 Verändere die Verfügbard zit im Zeitraum - 🕞 🛇 🗕 🗆 🗙 |    |    |    |
|-------------|------|----|--------------------------------------------------------|----|----|----|
| Monat Jahr  | 4    | 2  | Q                                                      |    | 26 | 27 |
| Oktober     | 0    | 2  | - Gewählter Zeitraum um Annassung                      | 0  | 0  | 0  |
| November    | 0    | 0  | Leistungsnamer Appartement/Fewo, Dusche oder Bad, WC   | o  | 0  | 0  |
| Dezember    | 0    | 0  | Genereller Zeitraum: 08.05.1012 bis 14.06.2012         | 0  | 0  | 0  |
| Januar      | 0    | 0  | Zeitraum Anpassung: 🕼 Mo 🕼 Di 🕼 Mi 🖉 Do 🕼 Fr 🕼 Sa 🕼 So | 0  | 0  | 0  |
| Februar     | 0    | 0  |                                                        | 0  | 0  | 0  |
| März        | 0    | 0  | Verfügbarker                                           | 0  | 0  | 0  |
| April       | 0    | 0  | neuen/Vert eintragen                                   | 0  | 0  | 0  |
| Mai         | 0    | 0  | 💿 eingetragenen Wert erhöhen oder verringern 🖕         | 0  | 0  | 0  |
| Juni        | 0    | 0  | O grechlossen                                          | 0  | 0  | 0  |
| Juli        | 0    | 0  | Eigenbelegung                                          | 0  | 0  | 0  |
| August      | 0    | 0  | Verfügbarkeit aktualisieren                            | 0  | 0  | 0  |
| September   | 0    | 0  | Coblig@co.                                             | 0  | 0  | 0  |
| Monat, Jahr | 1    | 2  | Schließen                                              | 25 | 26 | 27 |

Nach der Eingabe bitte das Speichern nicht vergessen.

Achtung: falls Sie eine falsche Zeitspanne markiert haben, können Sie ganz einfach über folgenden Button ihre Kalendermarkierung zurücksetzten.

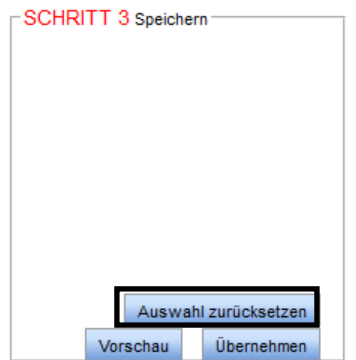

Zurückgesetzt werden keine schon bereits zugewiesenen Templates sondern nur die Markierung wie oben in Schritt 1 beschrieben.

#### 5.9 **Preiswartung (Preistemplate erstellen)**

Um zu der Preisverwaltung zu gelangen, können Sie ganz einfach zum Register "Preise "wechseln. **Achtung**: die Preiszuweisung unterscheidet sich gänzlich vom alten System.

**Neu**: können Sie sogenannte Preistemplates oder Preishalter definieren und diese Templates den gewünschten Zeitspannen oder sogar nur einzelnen Tagen zuweisen.

Sehr Wichtig: falls kein Preistemplate hinterlegt wurde, nimmt Deskline3.0 automatisch das Standardtemplate! So wird gewährleistet dass ihr Objekt auch dann noch offeriert wird wenn Sie vergessen haben die Wartung durchzuführen. Dies geschieht jedoch nur dann wenn Kontingente freigegeben sind. Also immer Preise und Kontingente zusammen warten.

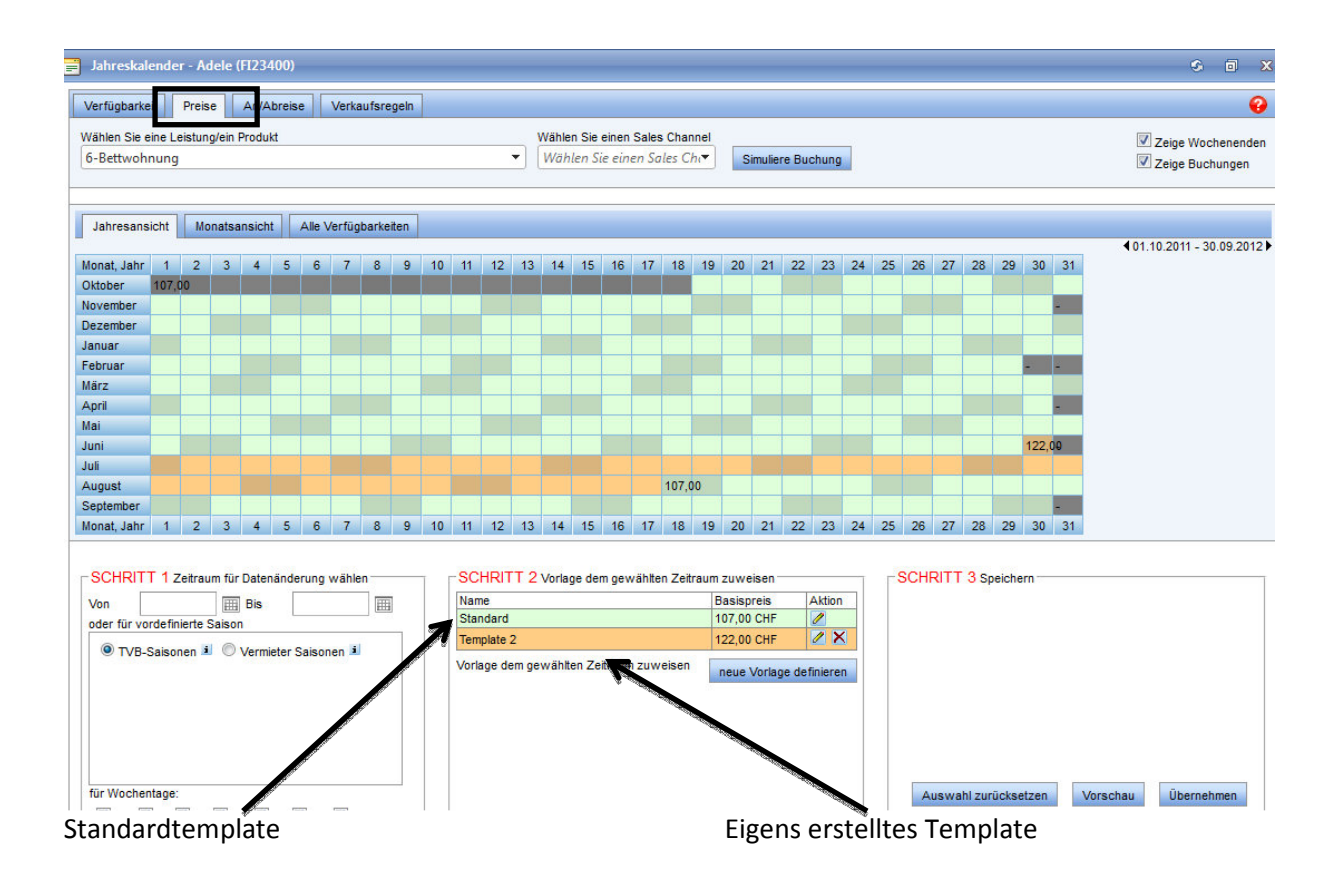

#### **5.9.1 Saisonzeitentemplates:**

Wenn sie für jede von der Tourismusorganisation vorgegebene Saisonzeit ein eigenes Template erstellen, können Sie ganz einfach und nur mit vier Templates das ganze Jahr abdecken. Beispiel:

- NS-Template (Nebensaisontemplate)
- ZS-Template (Zwischensaisontemplate)
- HS-Template (Hauptsaison Sommer Template)
- HW-Template (Hauptsaison Winter Template)

Jedes Saisontemplate können Sie nun ganz einfach der gewünschten Zeitspanne zuweisen. (Vom Tourismusbüro vordefinierte Saisonzeiten werden standardmässig im Deskline 3.0 im Wartungskalender angezeigt und farblich markiert)

Bestehende Templates können über diesen Button geändert oder gelöscht werden

| Name          | Basispreis | Aktion |                                                                                                    |
|---------------|------------|--------|----------------------------------------------------------------------------------------------------|
| Standard      | 107,00 CHF |        |                                                                                                    |
| Template<br>2 | 122,00 CHF |        | Contraction of the Contraction of the Contraction o |

Vorlage dem gewählten Zeitraum zuweisen

neue Vorlage definieren

Ein neue Templates kann ich über den Knopf "neue Vorlage definieren" eröffnen.

Im nachfolgenden Fenster muss ich zu erst den Namen des neuen Templates eingeben und in einem zweiten Schritt dem Template eine Farbe zuweisen.

Tip: um die Übersicht im Wartungskalender zu unterscheidende" Farben auszuwählen.

erhöhen macht es Sinn sich "stark

| Preisvorlage                          |                                                    | x |
|---------------------------------------|----------------------------------------------------|---|
|                                       | (                                                  | • |
| Generelle Preis-Vorla<br>Vorlagenname | Farbe                                              | 1 |
| Mit v                                 | ierten Einstellungen erstellen Schließen Speichern |   |

Nach dem Abspeichern öffnet sich folgendes Fenster. (Gleiches Fenster wie wenn ich direkt ein bestehendes Template bearbeiten möchte)

#### Folgende Angaben sind nötig:

- Anzahl Personen: in diesem Beispiel die Auftrennung von 1 bis 2 und 4 bis 6 Personen
- Basispreis
- Wenn vorhanden noch den Preis des Zusatzbettes

#### 5.9.2 Preistransparents nach EU Richtlinie

Ab 2013/14 müssen alle Preise für den Gast transparent sein. D.h. noch vor Abschluss der Buchung muss der Gesammtpreis über alle gebuchten Leistungen angezeigt werden. Angaben wie: exklusiv Strom, Wasser, Kurtaxe usw. sind dann nicht mehr erlaubt.

Erlaubt sind nur noch Sonderprodukte die optional Zugebucht werden könen oder eben nicht. Z.B. Haustiere + 10CHF, Mitbenützung Wellnessbereich usw.

| Preisvorlage                           |              |               |        |                    |         |             |                                |                    |            |
|----------------------------------------|--------------|---------------|--------|--------------------|---------|-------------|--------------------------------|--------------------|------------|
|                                        |              |               |        |                    |         |             |                                |                    |            |
| Generelle Preis-                       | Vorlagen-E   | instellungen  | _      |                    |         |             |                                |                    |            |
| Vorlagenname                           | Templa       | ate 3         | -      | Farbe 📕 🔻          |         |             |                                |                    |            |
| Alloemeine Date                        |              |               |        |                    |         | - Barachoun | neranal Spazialorais           | e Kurz /Lenozeite  | ufenthalt  |
| Aligemente Date                        |              |               |        |                    |         | Derecillun  | gsreger opezialprek            | se Kurz-/Langzeita | urentilait |
| Produkt-Belegun                        | g            |               |        |                    |         | C Fixer F   | Preis <sup>(</sup> ) Zuschlag/ | Ermäßigung         |            |
| Betten 2-3, Erwa<br>Min, Vollzahler (I | achsene 2-   | 3, Kinder 0-  | 1, Sta | andard-Belegung 2, |         |             |                                |                    | Fixer We   |
| min. vonzamer (i                       | under / U    | 141/12        |        |                    |         |             |                                |                    | O Prozents |
| inkludierte Mahlz                      | eit: Frühs   | tück          |        | •                  |         |             |                                |                    |            |
| 10 10 STAN                             | 0000000000   | UNIVERSITE AN |        |                    |         |             |                                |                    |            |
| Preise - pro Per                       | son/Nacht,   | inkl. Kurtaxe |        |                    |         |             |                                |                    |            |
| Von B                                  | is           | Basispreis    |        | Zusatzbett         | _       |             |                                |                    |            |
| 2 3                                    |              | 70            |        | 70                 |         |             | Spezialpreise                  | 🥒 Bearb.           | 🔀 Löschen  |
|                                        |              |               |        | Fixer We           | rt      | •           |                                | 👕 Einfügen         |            |
| Vorwoodo )                             | /orginatellu | noon für Zu   | und    | Abashläss          |         |             |                                |                    |            |
| Ver wende v                            | roremstellu  | ingen für Zu- | - und  | Abschlage          |         |             |                                |                    |            |
| Veroflegung                            | Kindere      | rmäßigunger   |        | Ermäßigungen       | Extras  |             |                                |                    |            |
| -Veroflegungs                          | Detaile      |               | . 11   |                    |         |             |                                |                    |            |
| verpriegungs-                          |              |               | _      |                    |         |             |                                |                    |            |
| Angeboten                              | Verpflegu    | ingsart       | Zus    | schlag/Ermäßigung  | Verfugt | bar ab      |                                |                    | 64         |
|                                        | Ohne Ver     | rpflegung     |        |                    |         |             | Bearb.                         |                    | X Löschen  |
|                                        | Fruhstuc     | k             | Sta    | ndard-Verpflegung  | 0 Nacht | te          |                                |                    |            |
|                                        | Halbper      | nsion         | 35,    | ,00                | 3       | Nächte      | 🗸 Aktualisieren                | ✔ Abbrechen        |            |
| 4                                      | 3/4 Pensi    | on            |        |                    |         |             | 🥜 Bearb.                       |                    | 🕺 Loschen  |
|                                        | Vollpensi    | on            |        |                    |         |             | 🥒 Bearb.                       |                    | 🗙 Löschen  |
|                                        | All Inclusi  | ive           |        |                    |         |             | 2 Bearb                        |                    | X Löschen  |
|                                        | Annous       | NC .          |        |                    |         |             | Dearb.                         |                    | - Luscher  |

Hier unten können die Standardmahlzeitenpreise hinterlegt werden. In diesem Beispiel der Preiszuschlag für Halbpension. (Zuschlag oder Ermässigung natürlich Abhängig von der standardmässig inkludierten Mahlzeit weiter oben.)

#### 5.9.3 Kinderermässigung

Im Register neben der Verpflegung können die Kinderermässigungen gepflegt werden. Einfach das Alter "von - bis" definieren und die Preisreduktion in % oder als fixen Preis hinterlegen.

| reipher     | gung K                             | inderermäßigungen                                     | rmäßigungen            | Extras                 |                                                                                   |           |
|-------------|------------------------------------|-------------------------------------------------------|------------------------|------------------------|-----------------------------------------------------------------------------------|-----------|
| Gratis K    | Kinder<br>Kind/Kinder<br>rmäßigung | ist/sind gratis wenn nicht                            | älter als 0            | Jahre                  |                                                                                   |           |
| Bere<br>Von | echnung vo<br>Bis                  | Regel                                                 | Wert                   | Ermäßigung Verpflegung |                                                                                   |           |
|             |                                    |                                                       |                        |                        |                                                                                   |           |
| 0           | 2                                  | Ermäßigung in 🔻                                       | 100,00                 |                        | 🗸 Aktualisieren 4 Abbrechen                                                       |           |
| 0<br>3      | 2<br>5                             | Ermäßigung in  Ermäßigung in %                        | 100,00<br>50 %         |                        | <ul> <li>Aktualisieren &amp; Abbrechen</li> <li>Bearb.</li> </ul>                 | × Löschen |
| 0<br>3<br>6 | 2<br>5<br>12                       | Ermäßigung in 🔻<br>Ermäßigung in %<br>Ermäßigung in % | 100,00<br>50 %<br>50 % |                        | <ul> <li>Aktualisieren &amp; Abbrechen</li> <li>Bearb.</li> <li>Bearb.</li> </ul> | X Löschen |

#### 5.9.4 Pauschale Ermässigungen

Ermässigungen können für Früh- oder Lastminutebucher gewährt werden. Ebenso ist es möglich Langzeitrabatta zu gewähren. In diesem Beispiel bucht der Gast 14 Tage, zahlt aber nur 12 Tage.

| von                                                 | Bis          | Basispreis                                 | Zusatz                                             | bett                                            |                                                                              |                      |            |           |
|-----------------------------------------------------|--------------|--------------------------------------------|----------------------------------------------------|-------------------------------------------------|------------------------------------------------------------------------------|----------------------|------------|-----------|
| 2                                                   | 3            | 75                                         | 75                                                 |                                                 |                                                                              | Spezialpreise        | 🥒 Bearb.   | 🔀 Löschen |
|                                                     |              |                                            |                                                    | Fixer Wert                                      | •                                                                            |                      | 🖶 Einfügen |           |
| Verw                                                | ende Voreins | tellungen für Zu- i                        | und Absch                                          | nläge                                           |                                                                              |                      |            |           |
|                                                     |              |                                            | -1 P-                                              | 1.                                              | -                                                                            |                      |            |           |
| /erpfleg                                            | gung Kind    | lerermäßigungen                            | Ermäl                                              | Sigungen Extras                                 |                                                                              |                      |            |           |
| Preis-Sp                                            | plitting     |                                            |                                                    |                                                 |                                                                              |                      |            |           |
| Rerechn                                             | e von Err    | näßigungen 📃 Ve                            | aroflagung                                         | Vinder                                          |                                                                              |                      |            |           |
|                                                     |              |                                            | en Verpflegung Extr<br>Zahle Nächte                | E VII AS NUMPE                                  | THERE                                                                        |                      |            |           |
| Bleibe                                              | Nächte       | 7                                          | Zahle Nächte                                       | te                                              | rpreisen                                                                     |                      |            |           |
| Bleibe                                              | Nächte       | Z                                          | ahle Näch                                          | te                                              | 2 Bearb                                                                      | Î                    | × Löscher  | 1         |
| Bleibe<br>14                                        | Nächte       | Z                                          | ahle Näch<br>2                                     | te                                              | Preisen           Preisen           Preisen           Bearb           Einfür | l.<br>1971           | × Löscher  | 1         |
| Bleibe<br>14                                        | Nächte       | Z                                          | ahle Näch<br>2                                     | te                                              | Preisen                                                                      | ).<br>Jen            | × Löscher  | 1         |
| Bleibe<br>14<br>Ermäßio                             | Nächte       | aia vom Buchunas                           | 2<br>szeitounkt                                    | te                                              | Preisen<br>P Bearb<br>H Einfüg                                               | i.<br>Jen            | X Löscher  | 1         |
| Bleibe<br>14<br>Ermäßig                             | Nächte       | aig vom Buchungs                           | Zahle Näch<br>2<br>szeitpunkt                      | te                                              | Bearb     Einfüg                                                             | ,<br>jen             | X Löscher  | 1         |
| Bleibe<br>14<br>Ermäßig<br>Berechn                  | Nächte       | aig vom Buchungs                           | zahle Näch<br>2<br>szeitpunkt<br>erpflegung        | te                                              | Bearb     Bearb     Finfüg                                                   | ).<br>Jen            | × Löscher  | 1         |
| Bleibe<br>14<br>Ermäßig<br>Berechn<br>Name          | Nächte       | aia vom Buchungs<br>näßigungen 🔲 Ve        | zahle Näch<br>2<br>szeitpunkt<br>erpflegung<br>Bis | te                                              | Preisen                                                                      | jen<br>Wert          | × Löscher  | 1         |
| Bleibe<br>14<br>Ermäßig<br>Berechn<br>Name<br>Früht | Nächte       | aia vom Buchungs<br>näßigungen 🔍 Ven<br>60 | ahle Näch<br>2<br>szeitpunkt<br>erpflegung<br>Bis  | te<br>Extras Kinder<br>Kalkulations<br>mäßigung | rpreisen<br>P Bearb<br>Einfüg<br>rpreisen<br>styp<br>g in % •                | jen<br>Wert<br>10,00 | × Löscher  | Abbrechen |

**Frühbucher**: wenn ein Gast beim Zwischensaisontemplate zwischen 60 und 90 Tage im Voraus bucht, erhält er auf den Gesammtpreis 10%Rabatt

#### Nach Abschluss der Eingaben das Speichern nicht vergessen!

Das neue Preistemplate wird nun aufgeführt und kann den gewünschten Zeiten zugefügt werden. Achtung: in dieser Grafik zeigt es immer nur den Standardbelegungspreis an. In diesem Fall für vier Personen.

| Name       | Basispreis | Aktion |
|------------|------------|--------|
| Standard   | 107,00 CHF | 1      |
| Template 2 | 122,00 CHE |        |
| ZS-Saison  | 90,00 CHF  | 2 X    |

## 5.9.5 Zuweisung von Preistemplates

Die Zuweisung der Templates geschieht ähnlich wie bei der Kontingentwartung.

**Schritt 1**: markieren der Zeitspanne mit der Maus. (darüberstreichen mit der gedrückten linken Maustaste)

Schritt 2: gewünschtes Preistemplate anklicken und auf Übernehmen klicken.

| erfünbarkeit               | Drois                  |          |         | hraise |        | Varka  | ufera | nelo | 1  |         |         |                |              |                    |                |                |                |             |    |         |            |       |    |    |       |        |        |        |       |
|----------------------------|------------------------|----------|---------|--------|--------|--------|-------|------|----|---------|---------|----------------|--------------|--------------------|----------------|----------------|----------------|-------------|----|---------|------------|-------|----|----|-------|--------|--------|--------|-------|
| ählen Sie ein<br>Bettwohnu | e Leistun              | ig/ein F | Produk  | t      |        | VEIKa  | unsre | gen  |    |         |         | - (            | Vähle<br>Wäh | n Sie e<br>len Sie | einen<br>e ein | Sales<br>en Sa | Char<br>les Cl | nnel<br>hr▼ | s  | imuliei | re Bu      | chung |    |    |       |        |        |        |       |
|                            |                        |          |         |        |        |        |       |      |    |         |         |                |              |                    |                |                |                |             | 1  |         |            |       |    |    |       |        |        |        |       |
| Jahresansich               | nt Mc                  | onatsa   | nsicht  |        | Alle V | /erfüg | barke | iten |    |         |         |                |              |                    |                |                |                |             |    |         |            |       |    |    |       |        |        |        |       |
| onat, Jahr                 | 1 2                    | 3        | 4       | 5      | 6      | 7      | 8     | 9    | 10 | 11      | 12      | 13             | 14           | 15                 | 16             | 17             | 18             | 19          | 20 | 21      | 22         | 23    | 24 | 25 | 26    | 27     | 28     | 29     | 30    |
| ktober 4                   | 7,00                   |          |         |        |        |        |       |      |    |         |         |                |              |                    |                | <u>.</u>       |                |             |    |         |            |       |    |    |       |        |        |        |       |
| ovember                    |                        |          |         |        |        |        |       |      |    |         |         |                |              |                    |                |                |                |             |    |         |            |       |    |    |       |        |        | -      | _     |
| ezember                    |                        |          |         |        |        |        |       |      |    | -       |         |                |              |                    | 6 m - 1        |                | -              |             |    |         |            |       |    |    |       |        |        |        |       |
| ahruar                     |                        |          |         |        |        |        |       |      |    | Zuw     | eisun   | g Pre          | eisvo        | rlage              | tur i          | 'eriod         | le .           |             |    |         |            |       |    |    | -19   | 5      | ) _    |        | -     |
| ärz                        |                        |          |         | _      |        |        |       |      |    |         |         |                |              |                    |                |                |                |             |    |         |            |       |    |    |       |        |        |        | 6     |
| pril                       |                        |          |         |        |        |        |       |      |    |         |         |                |              |                    |                |                |                |             |    |         |            |       |    |    |       |        |        |        |       |
| ai                         |                        |          |         |        |        |        |       |      | Г  | Gewä    | hiter 2 | Zeitrai        | um un        | d Anp              | assu           | ng             |                |             |    |         |            |       |    |    |       |        |        |        |       |
| ini                        |                        |          |         |        |        |        |       |      |    | Gene    | reller  | Prod<br>Zeitra | lukt:<br>um: | 6-Bet<br>01.11     | 2011           | his 19         | 9 11 2         | 011         |    |         |            |       |    |    |       |        |        |        |       |
| ıli 👘                      |                        |          |         |        |        |        |       |      |    | Zeitra  | im An   | naeei          | 100.         | 7                  |                |                |                | 7.0-        |    | . 🕡     | <b>c</b> [ | 1     |    |    |       |        |        |        |       |
| ugust                      |                        |          |         |        |        |        |       |      |    | Zeitiai | in An   | passi          | ing.         | × MO               |                |                | MI D           |             |    |         | Sal        | × 50  |    |    |       |        |        |        |       |
| eptember                   |                        |          |         |        |        |        |       |      | Г  | Preisv  | orlage  |                |              |                    |                |                |                |             |    |         |            |       |    |    |       |        |        |        |       |
| onat, Jahr                 | 1 2                    | 3        | 4       | 5      | 6      | 7      | 8     | 9    |    | Name    | 8       |                |              |                    |                |                |                |             |    |         |            |       |    |    | Ba    | sispre | is     | Ak     | tion  |
|                            |                        |          |         |        |        |        |       |      |    | Stand   | ard     |                |              |                    |                |                |                |             |    |         |            |       |    |    | 10    | 7,00 C | HF     | 1      | 1     |
| SCHRITT                    | 1 Zaitra               | ım für   | Datan   | ände   | cupa 1 | wähle  |       | _    |    | Templ   | ate 2   |                |              |                    |                |                |                |             |    |         |            |       |    |    | 12    | 2,00 C | HF     | 0      | X     |
|                            | 1 Zonrac               |          | Duton   | anuci  | rung   | wante  | "     |      |    | ZS-Sa   | ison    |                |              |                    |                |                |                |             |    |         |            |       |    |    | 90    | ,00 CH | IF     | 1      | 'Χ    |
| /on 19.                    | .0.2011<br>efinierte : | Saison   | Bis     | 1      | 9.10.  | 2011   |       |      |    |         |         |                |              |                    |                |                |                |             |    |         |            |       |    |    | n     | eue Vo | orlage | defini | ieren |
| oder für vord              |                        | 0        | Varmie  | eter S | aison  | en i   |       |      |    | An-/A   | breise  | Vorla          | agen -       |                    |                |                |                |             |    |         |            |       |    |    |       |        |        |        |       |
| oder für vord              | sonen i                |          | VGITTIC |        |        |        |       |      |    |         |         |                | -            |                    |                |                |                |             |    |         |            |       |    |    |       |        |        |        |       |
| oder für vord<br>TVB-Sa    | isonen i               |          | Vermit  |        |        |        |       |      |    | An-/Al  | oreise  | -Vorla         | ige zi       | weise              | en             |                |                |             |    |         |            |       |    |    |       |        |        |        |       |
| oder für vord              | isonen 🛓               |          | Vermit  |        |        |        |       |      |    | An-/Al  | oreise  | -Vorla         | ige zi       | uweise             | en             |                |                |             |    |         |            |       |    |    | Schli | eßen   |        | berne  | ehmer |

**Schritt 3**: markierte Zeitspanne wird nun in der Farbe des Templates eingefärbt. **Neu** werden die Standardbelegungspreise vom ganzen Jahr im Wartungskalender angezeigt.

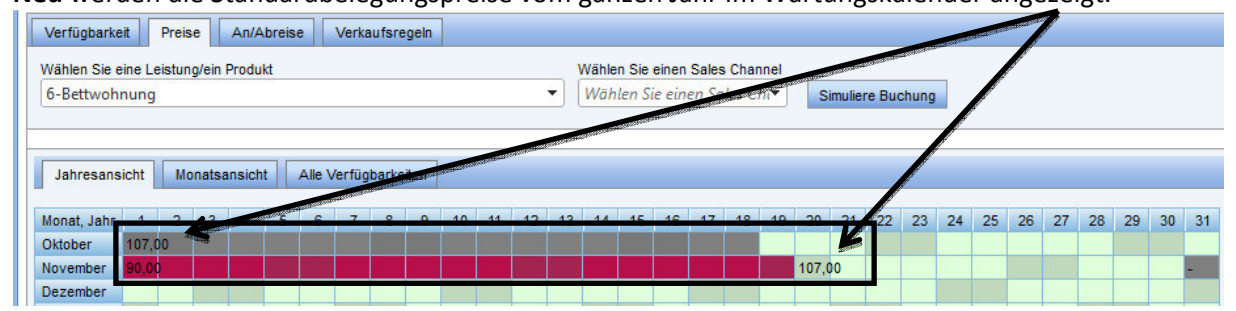

Bitte nicht vergessen Abzuspeichern bevor das Wartungsfenster geschlossen wird! (Unten rechts auf "Übernehmen")

#### 5.10 An und Abreise

**Tipp:** wenn Sie keine unterschiedlichen An- und Abreisekonditionen möchten und der Gast sich das ganze Jahr an identische Konditionen halten muss. Können Sie für das ganze Jahr ein einheitliches "An- und Abreisetemplate" erstellen und dies dann dem ganzen Jahr zuweisen.

#### Beispiel für die Hauptsaison:

Der Gast darf nur jeweils an Samstagen an und abreisen und die Wohnung ab 7 Tagen Aufenthalt buchen.

Der Gast kann das Zimmer im Intervall von 7 Tagen über mehrere Wochen mieten.

Das Template dieses Beispiels sieht wie folgt aus:

| Vorlagenna                           | me Sta                         | ndard           | Fa            | rbe     |    | •   |       |      |    |    |    |    |    |        |     |          |    |                 |
|--------------------------------------|--------------------------------|-----------------|---------------|---------|----|-----|-------|------|----|----|----|----|----|--------|-----|----------|----|-----------------|
| Produkt-Bel<br>Betten <b>1-6</b> , I | egung<br>Erwachsene <b>1</b> - | -6, Kinder 0-5, | Standard-Bele | egung 4 |    |     |       |      |    |    |    |    |    |        |     |          |    |                 |
| Tage bis                             | Min.                           | Max.            | Interval      |         |    | Ank | unfts | tage |    |    |    |    | Ab | reiset | age |          |    |                 |
| Anreise                              | Aufenthalt                     | Aufenthalt      | Interval      | Мо      | Di | Mi  | Do    | Fr   | Sa | So | Мо | Di | Mi | Do     | Fr  | Sa       | So |                 |
| B                                    | 7                              | 21              | 1             |         |    |     |       |      | 7  |    |    |    |    |        |     | <b>V</b> |    | Aktualisieren 🕂 |

| Tage bis Anreise:     | Standardwert von 9999 belassen! (Wohnung ist sonst nicht buchbar!) |
|-----------------------|--------------------------------------------------------------------|
| Mindestaufenthalt:    | Minimum 7 Tage                                                     |
| Maximaler Aufenthalt: | 21                                                                 |
| Intervall:            | 1 (nicht relevant)                                                 |
| An und Abreise:       | nur jeweils an Samstagen                                           |

Template abspeichern und über die Kalenderfunktion für ein paar Jahre zuweisen. (Analog <u>Preistemplate</u>)

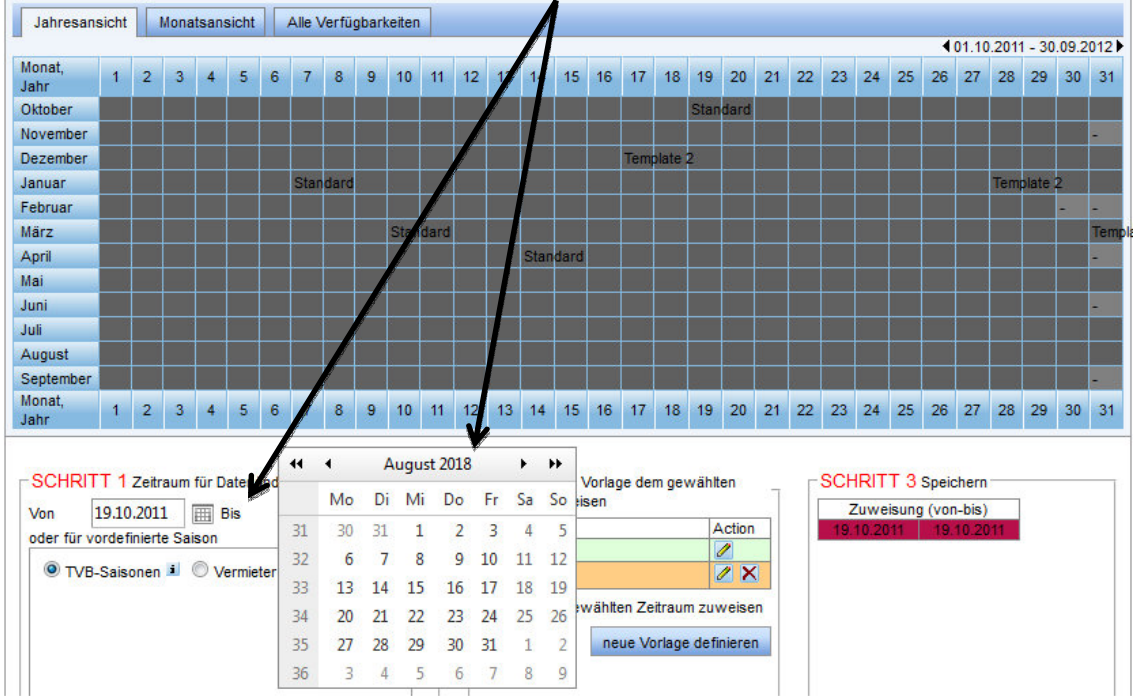

Nach erfolgreicher Zuweisung sollten nun die Wartungskalenderfelder die jeweiligen Farben der Anund Abreisetemplates übernommen haben.

#### 5.11 Verkaufsregeln

Im Register Verkaufsregeln können Regeln zur Buchbarkeit definiert werden.

|             | 100 |    |       |       |   |   |   |   |   |    |    | - 2 | •  | Sim | nuliere l | Buch | nung |    |    |    |    |    |    |    |    |    |
|-------------|-----|----|-------|-------|---|---|---|---|---|----|----|-----|----|-----|-----------|------|------|----|----|----|----|----|----|----|----|----|
|             |     |    |       |       |   |   |   |   |   |    |    |     |    |     |           |      |      |    |    |    |    |    |    |    |    |    |
| Jahresansio | cht | Мо | natsa | nsich | t |   |   |   |   |    |    |     |    |     |           |      |      |    |    |    |    |    |    |    |    |    |
| onat, Jahr  | 1   | 2  | 3     | 4     | 5 | 6 | 7 | 8 | 9 | 10 | 11 | 12  | 13 | 14  | 15        | 16   | 17   | 18 | 19 | 20 | 21 | 22 | 23 | 24 | 25 | 26 |
| vember      | 0   | 0  | 0     | 0     | 0 | 0 | 0 | 0 | 0 | 0  | 0  | 0   | 0  | 0   | 0         | 0    | 0    | 0  | 0  | 0  | 0  | 0  | 0  | 0  | 0  | 0  |
| zember      | 0   | 0  | 0     | 0     | 0 | 0 | 0 | 0 | 0 | 0  | 0  | 0   | 0  | 0   | 0         | 0    | 0    | 0  | 0  | 0  | 0  | 0  | 0  | 0  | 0  | 0  |
| nuar        | 0   | 0  | 0     | 0     | 0 | 0 | 0 | 0 | 0 | 0  | 0  | 0   | 0  | 0   | 0         | 0    | 0    | 0  | 0  | 0  | 0  | 0  | 0  | 0  | 0  | 0  |
| bruar       | 0   | 0  | 0     | 0     | 0 | 0 | 0 | 0 | 0 | 0  | 0  | 0   | 0  | 0   | 0         | 0    | 0    | 0  | 0  | 0  | 0  | 0  | 0  | 0  | 0  | 0  |
| irz         | 0   | 0  | 0     | 0     | 0 | 0 | 0 | 0 | 0 | 0  | 0  | 0   | 0  | 0   | 0         | 0    | 0    | 0  | 0  | 0  | 0  | 0  | 0  | 0  | 0  | 0  |
| oril        | 0   | 0  | 0     | 0     | 0 | 0 | 0 | 0 | 0 | 0  | 0  | 0   | 0  | 0   | 0         | 0    | 0    | 0  | 0  | 0  | 0  | 0  | 0  | 0  | 0  | 0  |
| ii 👘        | 0   | 0  | 0     | 0     | 0 | 0 | 0 | 0 | 0 | 0  | 0  | 0   | 0  | 0   | 0         | 0    | 0    | 0  | 0  | 0  | 0  | 0  | 0  | 0  | 0  | 0  |
| ni          | 0   | 0  | 0     | 0     | 0 | 0 | 0 | 0 | 0 | 0  | 0  | 0   | 0  | 0   | 0         | 0    | 0    | 0  | 0  | 0  | 0  | 0  | 0  | 0  | 0  | 0  |
| li          | 0   | 0  | 0     | 0     | 0 | 0 | 0 | 0 | 0 | 0  | 0  | 0   | 0  | 0   | 0         | 0    | 0    | 0  | 0  | 0  | 0  | 0  | 0  | 0  | 0  | 0  |
| igust       | 0   | 0  | 0     | 0     | 0 | 0 | 0 | 0 | 0 | 0  | 0  | 0   | 0  | 0   | 0         | 0    | 0    | 0  | 0  | 0  | 0  | 0  | 0  | 0  | 0  | 0  |
| ptember     | 0   | 0  | 0     | 0     | 0 | 0 | 0 | 0 | 0 | 0  | 0  | 0   | 0  | 0   | 0         | 0    | 0    | 0  | 0  | 0  | 0  | 0  | 0  | 0  | 0  | 0  |
| tober       | 0   | 0  | 0     | 0     | 0 | 0 | 0 | 0 | 0 | 0  | 0  | 0   | 0  | 0   | 0         | 0    | 0    | 0  | 0  | 0  | 0  | 0  | 0  | 0  | 0  | 0  |
| onat, Jahr  | 1   | 2  | 3     | 4     | 5 | 6 | 7 | 8 | 9 | 10 | 11 | 12  | 13 | 14  | 15        | 16   | 17   | 18 | 19 | 20 | 21 | 22 | 23 | 24 | 25 | 26 |

Es ist nun möglich auf Stufe Zimmer die Verkaufsregeln zu definieren. Folgende Möglichkeiten sind gegeben. Anbietbar auf Anfrage, Onlinebuchbar oder neu Onlinebuchbar auf Anfrage. D.h. der Hotelier muss die Buchung zuerst bestätigen bevor sie gültig wird.

| 📕 Jahreskalender - Derby, Hote                  | (FIHOTF011)             | •             | 0     | 1   |   |
|-------------------------------------------------|-------------------------|---------------|-------|-----|---|
| =                                               |                         |               | ٥     |     | k |
|                                                 |                         |               |       | •   | , |
| ∽ Allgemeiner Bereich<br>Vorlagen-Name<br>Farbe | Standard<br>V Anbietbar |               |       |     |   |
|                                                 |                         | Schließen Übe | rnehn | nen |   |

## 5.12 Buchungssimulation

Neu ist es möglich schon direkt im Webclient zu sehen ob das Objekt im Internet buchbar ist.

| Leistungsträger    |                        |                |                |                    |                  |               |                   |
|--------------------|------------------------|----------------|----------------|--------------------|------------------|---------------|-------------------|
| Info               | Allgemeine Daten       | Beschreibungen | Bilder         | Kriterien          |                  |               |                   |
| Name               |                        |                |                |                    |                  |               |                   |
| Alpenblick Wellnes | shotel (FIHOTF012)     |                |                |                    |                  |               |                   |
|                    |                        |                |                |                    |                  |               |                   |
|                    |                        |                |                |                    |                  |               |                   |
| .eistungen         |                        |                |                | Produkte           |                  |               |                   |
| Info               | Allgemeine Daten       | Verfügbarkeit  | Beschreibungen | Info               | Allgemeine Daten | Preise        | An/Abreise        |
| Bilder             | Kriterien              | Monatskalender |                | Verkaufsregeln     | Produktbeschr.   | Produktbilder | Simuliere Buchung |
| lame               |                        |                |                | Name               |                  |               | Preis An/Ab VR    |
| Doppelzimmer, Dus  | che oder Bad, WC       |                |                | Doppelzimmer       |                  |               | 000               |
| Einzelzimmer, Dusc | che oder Bad, WC       |                |                |                    |                  |               |                   |
| Connelzimmer Dus   | che oder Bad WC Superi | or             |                | Zeige inaktive Pro | dukte            |               |                   |

Sie können ganz einfach eine eigene Testbuchung mit Anreise- und Abreisedatum, Mahlzeiten, Kindern usw. starten. Das neue System sagt Ihnen, ob das Objekt Fehler enthält die es nicht buchbar machen. (In diesem Beispiel fehlt die Verfügbarkeit des Zimmers. Entweder ist das Kontingent ausgeschöpft oder nicht freigegeben.)

| Alpenblick Wellnesshotel                         | Doppelzimmer, Dusche o                                                | der Bad, WC 🗢 Doppelzimmer             |                |
|--------------------------------------------------|-----------------------------------------------------------------------|----------------------------------------|----------------|
| Info Allgemeine Daten P                          | Preise An/Abreise Verkaufsre                                          | geln Produktbeschr. Produktbilder Simu | Jliere Buchung |
| Preisberechnung                                  |                                                                       |                                        |                |
| Sie können diese Funktion benu<br>Optionsbuchung | utzen, um eine Transaktion (Buchung,<br>en Doppelzimmer mit folgenden | Resultate                              |                |
| Einstellungen                                    | en bopperzimmer mit loigenden                                         | Totalpreis Erwachsene                  | 150,0          |
| Verkaufskanal                                    | Standard                                                              | Totalpreis Verpflegung Erwachsene      | 0,0            |
|                                                  | Standard                                                              | Totalpreis Kurtaxe Erwachsene          | 0,0            |
| Verkaufsstelle                                   | Fiesch/Eggishorn Tourisr▼                                             | Totalpreis Kinder                      | 0,0            |
| Buchungsdatum                                    |                                                                       | Totalpreis Verpflegung Kinder          | 0,0            |
| Dachangsaatam                                    | 24.10.2011                                                            | Totalpreis Kurtaxe Kinder              | 0,0            |
| Anreisedatum                                     | 24.10.2011                                                            | Total Bettwäsche                       | 0,0            |
| 1 Fl                                             |                                                                       | Total Endreinigung                     | 0,0            |
| verptiegung                                      | Frühstück                                                             | Total Benutzer Extra                   | 0,0            |
| Nächte                                           | 1                                                                     | Extra-Name                             |                |
| Ciele - M                                        |                                                                       | Special Price                          | 0,0            |
| Linneit                                          | 1                                                                     | Special Price-Name                     |                |
| Erwachsene                                       | 2                                                                     | Ist Best Price                         | N              |
| Alles des Kiedes (s.D. 4, 44)                    |                                                                       | Zahle Nächte                           |                |
| Alter der Kinder (2.5. 4, 11)                    |                                                                       | Totalpreis                             | 150,0          |
| - Prüfuna                                        |                                                                       | 1.                                     |                |
|                                                  |                                                                       | Hinweise                               |                |
| Konditionen M Preis                              | Verfügbarkeit M Buchbar                                               | Unzureichende Verfügbarkeit            |                |
|                                                  |                                                                       | Produkt ist buchbar                    |                |
|                                                  | Prüfe                                                                 | An-/Abreisebedingungen erfüllt         |                |

## 6. Info Center

#### 6.1 Veranstaltungen

| dow to the        | world 3984 Fiesch           |                     |                       |       |      |            | leid   | WebC         |
|-------------------|-----------------------------|---------------------|-----------------------|-------|------|------------|--------|--------------|
| Data Manage       | er Info Center Booking Mana | ger Anfragepool     |                       |       |      |            |        |              |
| istaltung Info    | System Nachrichtenübersicht |                     |                       |       |      |            |        |              |
| eroptionen Verans | staltungsliste              |                     |                       |       |      |            |        |              |
| ame               | Veranstaltungsname eingeben | Veranstaltungsreihe | Veranst.reihe wählen  | ▼ vo  | n Mi | 19.10.2011 |        |              |
| eranstaltungsort  | Veranstaltungsort eingeben  | Themen              | Urlaubsthemen wählen  | ▼ bis | Mi   | 26.10.2011 | Suchen | Zurücksetzen |
| sianatandiyaon    |                             | Kriterien           | ausgewählte Kriterien | •     |      |            |        |              |
| t                 | Fiesch 🔻                    |                     |                       |       |      |            |        |              |
| t                 | Fiesch 🔻                    |                     |                       |       |      |            |        |              |

Zukünftig werden Sie hier in diesem Teil vom Webclient die Möglichkeit besitzen, direkt die Veranstaltungen der Tourismusstation einsehen und ausdrucken zu können.

#### 6.2 Info System

Für unsere Stationen zurzeit noch ohne Bedeutung.

#### 6.3 Nachrichtenübersicht

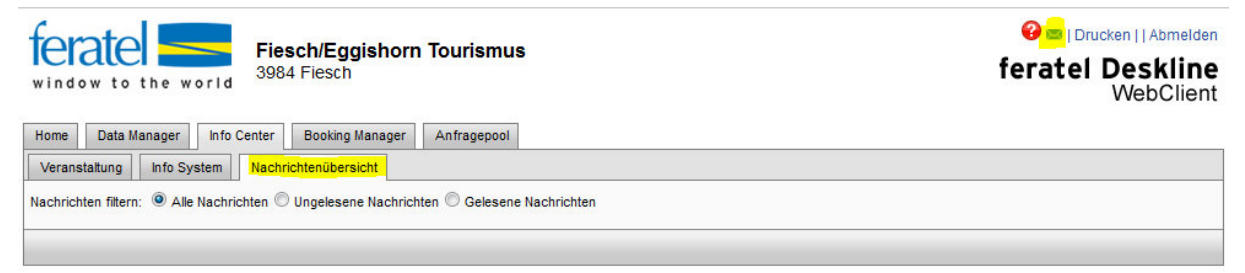

In diesem Feld erhalten Sie Nachrichten und Infos zum Deskline direkt von den jeweiligen Tourismusbüros. Es handelt sich dabei um einen eigenständen Benachrichtigungskanal. Sie werden jeweils schon direkt nach dem Login automatisch über neue Nachrichten informiert.

#### 7. Home

| Fiesch<br>window to the world              | / <b>Eggishor</b><br>esch | n Tourismus             | <mark>⊘</mark> ≡ Drucken  Abmeld<br><b>feratel Desklin</b><br>WebClier |
|--------------------------------------------|---------------------------|-------------------------|------------------------------------------------------------------------|
| Home Data Manager Info Center B<br>Cockpit | ooking Manager            | Anfragepool             |                                                                        |
| Was ereignete sich seit Ihrer letzten Ar   | meldung                   |                         | Aktuelle Mitteilungen                                                  |
| Neue Buchungen:                            | 0                         | Buchungen - Übersicht   | Nachrichten - Übersicht                                                |
| Neue Angebote:                             | 0                         | Angebote - Übersicht    |                                                                        |
| Neue ungelesene Nachrichten                | 0                         | Nachrichten - Übersicht |                                                                        |

Im Reiter "Home" sehen Sie auf einen Blick die zusammengefassten Informationen zu Ihrem Objekt wie:

- Neue Buchungen (Eingegangene Direktbuchungen übers Internet oder über das Tourismusbüro)
- Neue Angebote (Wo und wann wurde das Objekt offeriert)
- Nachrichten und Aktuelle Mitteilungen (Entspricht der Nachrichtenübersicht)

## 8. Booking Manager

Im Booking Manager behalten Sie die Übersicht über all ihre Buchungen und Anfragen.

|                                          | manager                                       | Info Center | Booking Manager | Anfragepool |
|------------------------------------------|-----------------------------------------------|-------------|-----------------|-------------|
| bersicht                                 | Buchungen                                     | Angebote    |                 |             |
| Übersicht d<br>- Transaktion<br>Neue Bud | ler letzten Tra<br>nen seit Ihrer<br>chungen: | Insaktionen | ung             | ]           |

#### 9. Bewertungsmanager

Im Register Bewertungen finden Sie die zu Ihrem Objekt eingegangenen Bewertungen. Jeder Gast hat nach Abreise die Möglichkeit die Wohnung anonym zu bewerten. Diese Bewertungen helfen Ihnen und dem Tourismusbüro die Qualität der Unterkünfte hoch halten zu können.

|                  | Fiesch-Eggi                   | shorn Tourismus<br>14, 3984 Fiesch |              |                             |               |              |
|------------------|-------------------------------|------------------------------------|--------------|-----------------------------|---------------|--------------|
| Home Stammo      | laten Info Center Angebote/Bi | Bewertungen                        | 1            |                             |               |              |
| Bewertungen      |                               |                                    | ~            |                             |               |              |
| Filteroptionen B | ewertungen                    |                                    |              |                             |               |              |
| Standardfilte    | r                             |                                    |              |                             |               |              |
| Besucher-Typ     | Alle                          | <ul> <li>Datum</li> </ul>          | von          | bis                         |               |              |
|                  |                               |                                    |              |                             | <u>&gt;</u>   |              |
| Leistungsträge   | r Am Gibelsbach               | <ul> <li>Nickname</li> </ul>       |              |                             | Suchen        | Zurücksetzen |
|                  |                               |                                    |              | /                           |               |              |
| Appartement      |                               |                                    |              |                             |               |              |
| Anzahl Bewertun  | gen 1                         | Durchschnittliche B                | ewertung 😭 😭 |                             |               |              |
| Empfohlen        | 100% (1)                      | Zufriedenheit                      | <u></u>      | (3)                         |               |              |
| Rewertungen      | j.                            |                                    |              |                             |               |              |
| Bewertungen      |                               |                                    |              |                             |               | 1            |
| Nickname         | Besucher-Typ                  | Leistungsträger                    | Empfohlen    | Durchschnittliche Bewertung | Zufriedenheit | Datum        |
|                  | Familie mit Kleinkindern      | Am Gibelsbach                      | Ja           | 4,2                         | 3             | 26.07.2013   |

Durch einen Doppelklick auf eine Bewertung öffnet sich diese und kann kommentiert werden. Im Feld Gästekommentar können die Gäste ihren Aufenthalt kommentieren.

Das Feld Kommentar Vermieter erlaubt es dem Vermieter auf die Bewertung/Kommentar zu antworten.

| Nickname<br>Besucher-Typ Familie mit Kleinkindern | Unterkunftstyp<br>Leistungsträger<br>Verbundene Transaktion | Appartment<br>Am Gibelsbach<br>Details der Transaktion Nr. 49886/1 vom 26.06.2013 21:19 |
|---------------------------------------------------|-------------------------------------------------------------|-----------------------------------------------------------------------------------------|
| Fragen                                            |                                                             |                                                                                         |
| Frage                                             |                                                             | Punkte                                                                                  |
| Preis-Leistung                                    |                                                             | 5                                                                                       |
| Sauberkeit                                        |                                                             | 4                                                                                       |
| Appartement / Unterkunft                          |                                                             | 5                                                                                       |
| Lage                                              |                                                             | 3                                                                                       |
| Service                                           |                                                             | 4                                                                                       |
| Gästekommentar                                    |                                                             |                                                                                         |
| Gästekommentar                                    |                                                             |                                                                                         |
| Gästekommentar                                    |                                                             |                                                                                         |